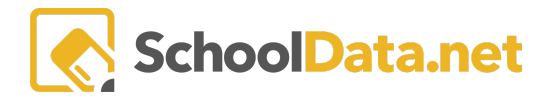

## **ALE Application for Parents: Create Student Schedule Report**

Click **Parent Home**, then choose **Summary** in the left navigation menu. This will open the Parent Summary page, where you can find your students and their Student Learning Plans (SLP).

Click **Review WSLP** or **Review Pending WSLP** under the SLP you want to print the schedule. <u>Note the **School**</u> <u>Year if there are multiple SLPs.</u>

| Parent Home                | ALE PARENT<br>Summary                                                                                       |                                                                                                    |
|----------------------------|----------------------------------------------------------------------------------------------------|----------------------------------------------------------------------------------------------------|
| Statement of Understanding | Nikolas *<br>Spotlight                                                                                      | Clea -*<br>Spotlight                                                                                    |
| All Classes                |                                                                                                    |                                                                                                    |
| ALE Class Survey           | ALE WSLP for 2021/22                                                                                        | ALE WSLP for 2021/22                                                                                    |
| Library 🗸                  | <ul> <li>Start Date: Wednesday, December 8, 2021</li> <li>End Date: Wednesday,</li> </ul>                   | <ul> <li>Start Date: Monday, October 4, 2021</li> <li>End Date: Monday, June 20, 2022</li> </ul>        |
| Event Calendar             | <ul> <li>Concluded: Yes</li> <li>Subdomain: dev</li> <li>School: Tahoma Senior</li> </ul>                   | <ul> <li>Concluded: Yes</li> <li>Subdomain: dev</li> <li>School: Tahoma Senior High School</li> </ul>   |
| Law 🗸                      | <ul> <li>Review WSLP</li> </ul>                                                                             | <ul> <li>Review WSLP</li> </ul>                                                                         |
|                            | <ul> <li>View Calendar</li> </ul>                                                                           | <ul> <li>View Calendar</li> </ul>                                                                       |
|                            | ALE WSLP for 2022/23                                                                                        | ALE WSLP for 2022/23                                                                                    |
|                            | <ul> <li>Start Date: Thursday, November 3, 2022</li> </ul>                                                  | <ul> <li>Start Date: Wednesday, August 3, 2022</li> </ul>                                               |
|                            | <ul> <li>End Date: Monday, July 3, 2023</li> </ul>                                                          | End Date: Friday, June 16, 2023                                                                         |
|                            | Concluded: No                                                                                               | Concluded: No                                                                                           |
|                            | Subdomain: dev                                                                                              | <ul> <li>Subdomain: dev</li> </ul>                                                                      |
|                            | <ul> <li>School: Lahoma Senior High School</li> <li>Farliagt Farellment Data Jul 2 2022 12:00 MM</li> </ul> | <ul> <li>School: Tahoma Senior High School</li> <li>Farliest Encolment Data Data 2022 0/FFAM</li> </ul> |
|                            | Earliest Enrollment Date: Jul 3 2023 12:00AM                                                                | <ul> <li>Earliest Enrollment Date: Dec 12 2022 9:55AM</li> <li>Class Enrollment Limit: 5</li> </ul>     |
|                            | Class Enrollment Limit. 5     Review WSLP                                                                   | Class Enrollment Limit: 5     Review WSLP                                                               |
|                            | View Calendar                                                                                               | View Calendar                                                                                           |

This will open the View SLP interface in the **Details Tab**. Click the **Page Action gear** and choose **SLP Class Schedule** from the drop-down menu.

|         | ale parent / view student | LEARNING PLAN | I         |            |                  | _                |          | \$                                         | Cancel | Next |
|---------|---------------------------|---------------|-----------|------------|------------------|------------------|----------|--------------------------------------------|--------|------|
| Details | Subjects/Courses -        | Approvals     | Classes - | Attendance | Weekly Contact 👻 | Monthly Progress | Calendar | SLP Class Schedule SLP with Course Details |        |      |
| Studer  | nt Learning Plan De       | tails instruc | tions     |            |                  |                  |          |                                            |        |      |

This will open the **ALE Student Learning Plan Class Schedule** menu. Click the **Class Term** field to select the class term you want to create the schedule.

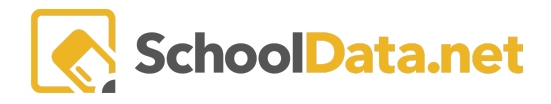

| ALE Student Learning Pl | an Class Schedule            | ✓Set | × |
|-------------------------|------------------------------|------|---|
| ▲ Select a Class Term   | Class Term (optional) Select |      |   |

A pop-up window will appear. Click the checkmark to select the class term you want to create the schedule for.

## Class Term

| Class                        | Term (3 records) |                         |                 |                   |                 |
|------------------------------|------------------|-------------------------|-----------------|-------------------|-----------------|
|                              | Class Term       | Class Term Abbreviation | Class Term Type | Parent Class Term | Class Term Code |
| $\langle \checkmark \rangle$ | Quarter 1        | Q1                      | Quarter         |                   |                 |
| $\checkmark$                 | Semester 1 of 2  | S1                      | Semester        |                   |                 |
|                              | Semester 2 of 2  | S2                      | Semester        |                   |                 |

The selected term will show in the field. Click **Set** to generate the report.

| ALE Student Learning F | Plan Class Schedule          | Set X |
|------------------------|------------------------------|-------|
| ▲ Select a Class Term  | Class Term (optional) Select |       |

You will receive a notification when the schedule has been created. Select the **Click Here** link in the notification to download the report.

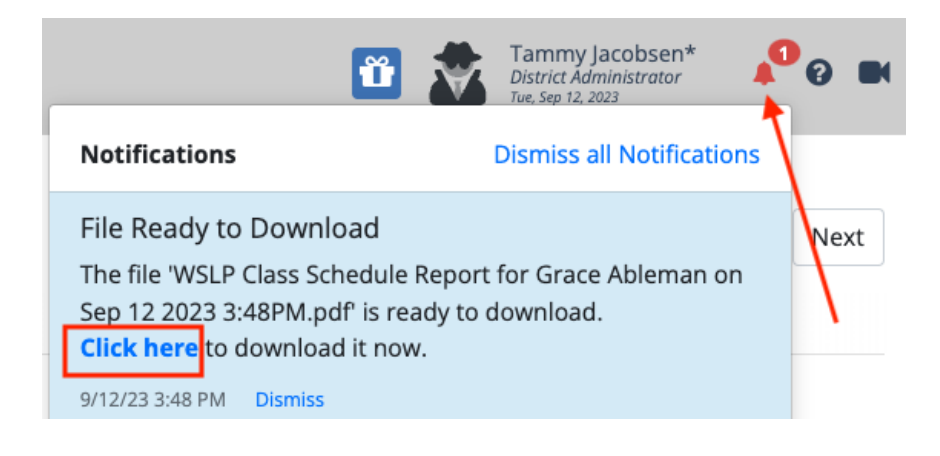